## Esercitazione-Modulo 5-database

- 1. Aprire il database "rubrica.mdb"
- 2. Aprire la tabella "rubrica01"
- 3. Indicare tabelle, record, campi
- 4. Passare alla visualizzazione struttura
- 5. Creare una nuova tabella in visualizzazione struttura con i miei Cd definendo quattro campi come segue:

| Campo      | Тіро      | Dimensione |
|------------|-----------|------------|
| ID_CD      | Contatore |            |
| Titolo     | Testo     | 20         |
| Autore     | Testo     | 30         |
| ID_persona | Numerico  |            |

6. Salvare la tabella col nome "I miei Cd"; impostare ID\_CD come chiave primaria

|    |          |     |        |       |         |      |     | -   |
|----|----------|-----|--------|-------|---------|------|-----|-----|
| 7. | Inserire | due | record | nella | tabella | "I m | iei | Cd" |

| ID_CD        | Titolo | Autore | ID_persona |  |  |  |
|--------------|--------|--------|------------|--|--|--|
| (automatico) | Boy    | U2     |            |  |  |  |
| (automatico) |        |        |            |  |  |  |

- 8. Aggiungere un nuovo campo nella tabella "rubrica01" per la data di compleanno dei nostri amici (campo data\_nascita). Aggiungere le date di nascita per i record già esistenti
- 9. Eliminare un record dalla tabella "rubrica01"
- 10. Navigare nella tabella Rubrica01
- 11. Aggiungere un campo contatore "ID\_persona". Definirlo come chiave primaria nella tabella "rubrica01"
- 12. Indicizzare il campo con la chiave primaria (indicizzato: Si/duplicati non ammessi)
- 13. Cambiare le proprietà del campo CAP a intero senza decimali
- 14. Cambiare le proprietà del campo data\_nascita con un formato data breve
- 15. Aggiungere una regola di validazione al campo data\_nascita in modo che non si possa inserire una data minore di 1900
- 16. Creare una regola di validazione per il CAP (non può essere negativo)
- 17. Modificare la dimensione della colonna Indirizzo 1
- 18. Spostare la colonna data\_nascita dopo la colonna Cognome
- 19. Creare una relazione uno-a-molti tra la tabella "rubrica01" e la tabella "I miei Cd"
- 20. Creare una maschera con la creazione guidata per facilitare l'inserimento dei dati per i Cd
- 21. Inserire quattro Cd (inventatevi l'autore e il titolo)
- 22. Inserire un testo nell'intestazione e nel piè di pagina
- 23. Nella tabella "rubrica01", applica un filtro che permette di visualizzare gli amici che abitano a Tricesimo, utilizzando il filtro in base alla selezione
- 24. Nella tabella "I miei Cd", applicare un filtro in base alla maschera, per vedere i soli Cd di U2
- 25. Nelle query, fare una query di selezione che permette di vedere i cd degli U2
- 26. Ordinare i dati della query di selezione in ordine alfabetico crescente
- 27. Creare un report che permette di riassumere la situazione dei Cd prestati e modificarne certi elementi in visualizzazione struttura
- 28. Impostare il report con un orientamento orizzontale e vedere l'anteprima di stampa